# ESM6802 Android 版烧写说明

#### 英创公司

### 2017年8月

2017 年 8 月, 英创推出 ESM6802 的 Android 基础版本, 其硬件平台使用 ESM6802 + 10.1"LCD, 搭载 Android 7.1.1 操作系统, 运行流畅, 支持 GPIO、串口、单以太网、U 盘 等硬件接口。

本文主要讲述在 ESM6802 上烧写 Android 系统的过程,方便用户更新升级系统。原 ESM6802 Linux 用户也可以参照此文档,烧写 Android 系统,进行体验评估。

## 一、使用 mfgtools 烧写整个系统

mfgtools 是 freescale 官方提供的烧写工具,只有 windows 版本。将英创提供的 mfgtools 文件夹拷贝到运行 Windows 操作系统的 PC 机上,按如下步骤操作即可完成 ESM6802 Android 系统的烧写。

Step1、使用 USB 线连接 PC (Windows) 与 ESM6802 的 USB\_OTG 口。

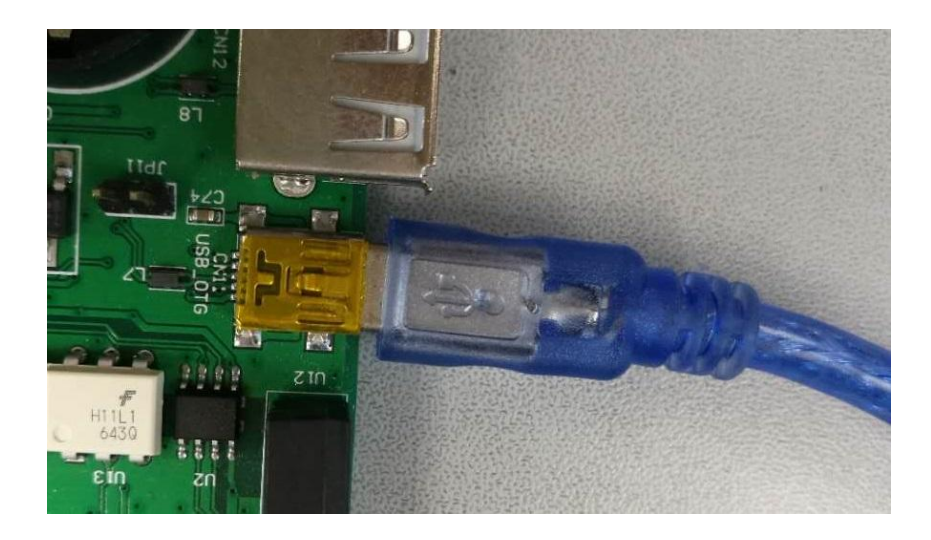

图 1、连接 ESM6802 的 USB\_OTG 口

Step2、擦除 emmc 的 uboot

给 esm6802 上电启动后, uboot 启动到 "Hit any key to stop autoboot: 3", 在倒计时

3 秒之内,按下任意键进入 uboot 的命令行模式。输入以下命令:

mmc dev 2 1

mmc erase 0 4000

如图 2 所示,显示 16384 blocks erased: OK,表示擦除成功。

| COM3:115200baud - Tera Term VT                                           |          |
|--------------------------------------------------------------------------|----------|
| Eile Edit Setup Control Window Help                                      |          |
|                                                                          | <u>^</u> |
| N-Root 2015 04-#643136f-dirty (Ave 07 2017 - 14:35:14)                   |          |
|                                                                          |          |
| CPU: Freescale i.MXGDL revl.3 at 792 MHz                                 |          |
| Reset cause: POR                                                         |          |
| Board: MX6DL-ESM6802                                                     |          |
| IZV: ready<br>DRAM: 1 Gib                                                |          |
| PMIC: PFUZE100 ID=0x10                                                   |          |
| MMC: FSL_SUHC: V, FSL_SUHC: 1, FSL_SUHC: 2<br>Display: VMS (1024x600)    |          |
| In: serial                                                               |          |
| Out: serial<br>For: serial                                               |          |
| check_and_clean: reg 0, flag_set 0                                       |          |
| Fastboot: Normal                                                         |          |
| Niesi (Egg Is mac.2)<br>Net: FBC [PRIME]                                 |          |
| Normal Boot                                                              |          |
| nit any key to stop autopoot. 0<br>⊨ nmc dev 21                          |          |
| switch to partitions #1, OK                                              |          |
| mmc2(part 1) is current device                                           |          |
|                                                                          |          |
| MMC erase: dev # 2, block # 0, count 16384 16384 blocks erased: OK<br>=> |          |
|                                                                          |          |
|                                                                          |          |
|                                                                          |          |
|                                                                          |          |
|                                                                          |          |
|                                                                          |          |
|                                                                          |          |
|                                                                          |          |
|                                                                          |          |
|                                                                          |          |
|                                                                          |          |
|                                                                          | -        |

图 2、擦除 emmc 的 uboot

Step3、使用 mfgtools 烧写系统

完整的更新系统一共有4个文件:

u-boot-imx6dl.imx

boot-imx6dl.img

recovery-imx6dl.img

system.img

将要更新的4个系统文件放入

mfgtools\Profiles\Linux\OS Firmware\files\android\sabresd 目录下。回到 mfgtools 目录下,

双击运行脚本文件: mfgtools2-android-mx6dl-esm6802-emmc.vbs

| m MfgTool_MultiPanel (Library: 2.6.2) |                        |      |
|---------------------------------------|------------------------|------|
| Hub 4Port 3                           | Status Information     |      |
| Drive(s):                             | Successful Operations: | 0    |
|                                       | Failed Operations:     | 0    |
| HID-compliant device                  | Failure Rate:          | 0 %  |
|                                       | Start                  | Exit |

图 3、启动 mfgtool 工具

看到 mfgtool 工具对话框中显示 HID-compliant device,点击 Start,即开始烧写。

| MfgTool_MultiPanel (Library: 2.6.2) |                        | • X  |
|-------------------------------------|------------------------|------|
| Hub 4Port 3                         | Status Information     |      |
| Drive(s):                           | Successful Operations: | 0    |
|                                     | Failed Operations:     | 0    |
| Loading Kernel.                     | Failure Rate:          | 0 %  |
|                                     | Stop                   | Exit |

图 4、开始烧写

大约 1 分钟后,烧写完成,mfgtools 对话框显示绿色提示信息,esm6802 调试串口打印 utp\_poll: pass returned。

| MfgTool_MultiPanel (Library: 2.6.2) |                        | • X    |
|-------------------------------------|------------------------|--------|
| Hub 4Port 3                         | Status Information     |        |
| Drive(s): F:                        | Successful Operations: | 1      |
|                                     | Failed Operations:     | 0      |
| Done                                | Failure Rate:          | 0.00 % |
|                                     | Stop                   | Exit   |

图 5、mfgtools 烧写完成提示

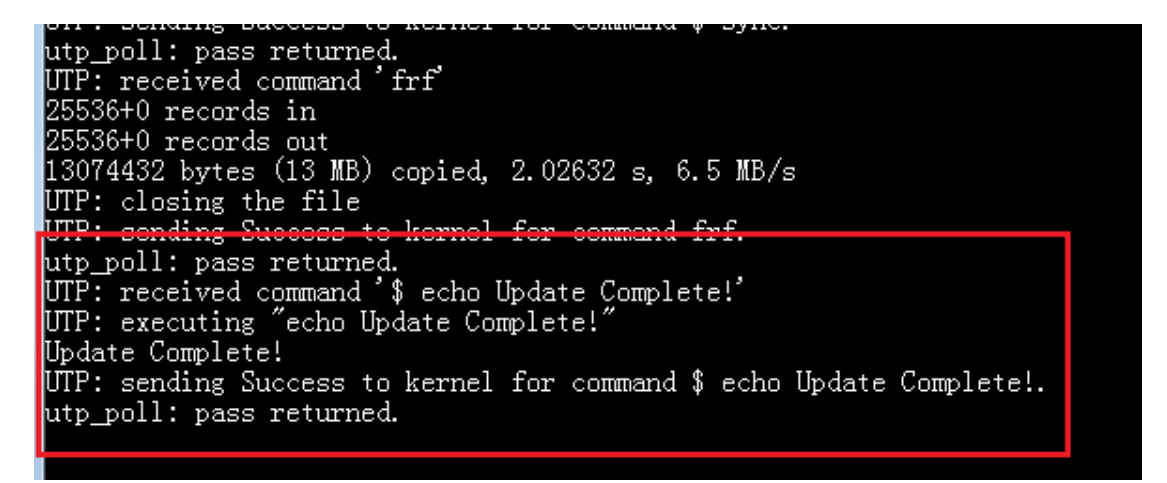

#### 图 6、esm6802 调试串口烧写完成提示

点击 Stop 按键,按下 esm6802 的 reset 按键,即可重新启动 esm6802。重新启动的 esm6802 搭载的就是全新的 android 系统了。android 第一次启动会解压应用包,时间会比 较长,大概在 3 分钟左右进入桌面系统。后边再次启动时,大概在 30s 进入桌面系统。

Q&A 常见问题解答

Q1、系统已经无法进入 uboot,或者分区表已坏,进入 uboot 命令行之后不能擦除 uboot, mfgtools 不显示 HID-compliant device, 怎么处理?

A1: 首先确认 sd 卡座上没有放 sd 卡, 然后将 ESM6802 主板左下角的 JP1 短接, 按下 esm6802 的 reset 键复位重启, mfgtools 就能显示 HID-compliant device。此时可以断开 JP1, 点击 Start, 此后正常操作完成即可。

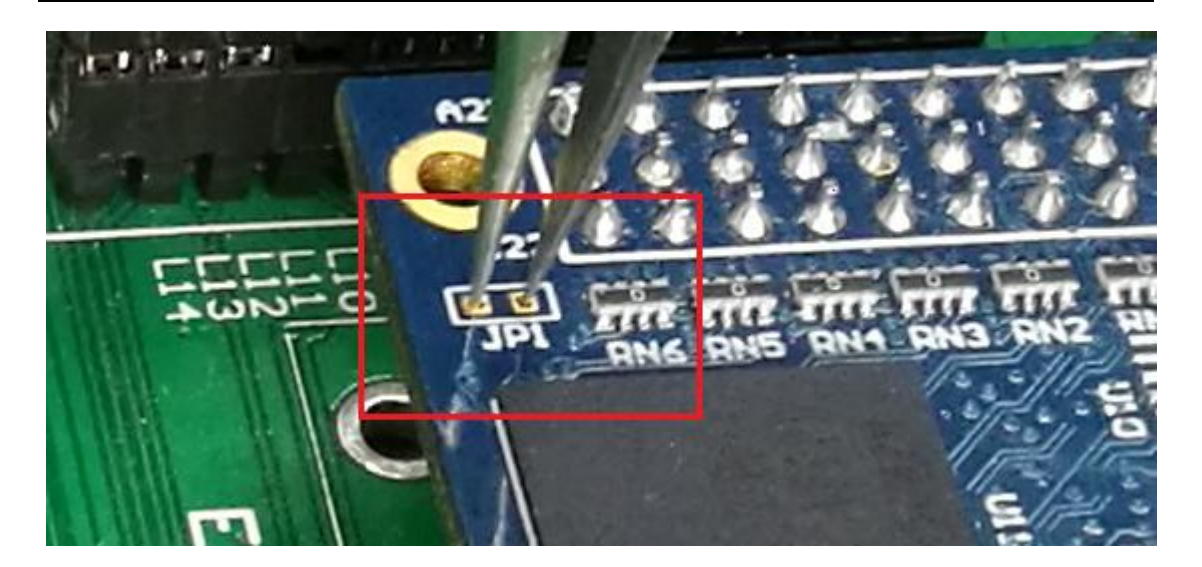

图 7、短接 ESM6802 主板 JP1

Q2、emmc uboot 擦除成功,但是 mfgtools 显示"No Device Connected",即使短接 主板上的 JP1 依然没有用,怎么处理?

A2:此种情况应该是 sd 卡造成的。只需要将 JP14 SD\_DET 跳线端口,复位重启 esm6802 即可检测到 "HID-compliant device",之后正常操作即可。

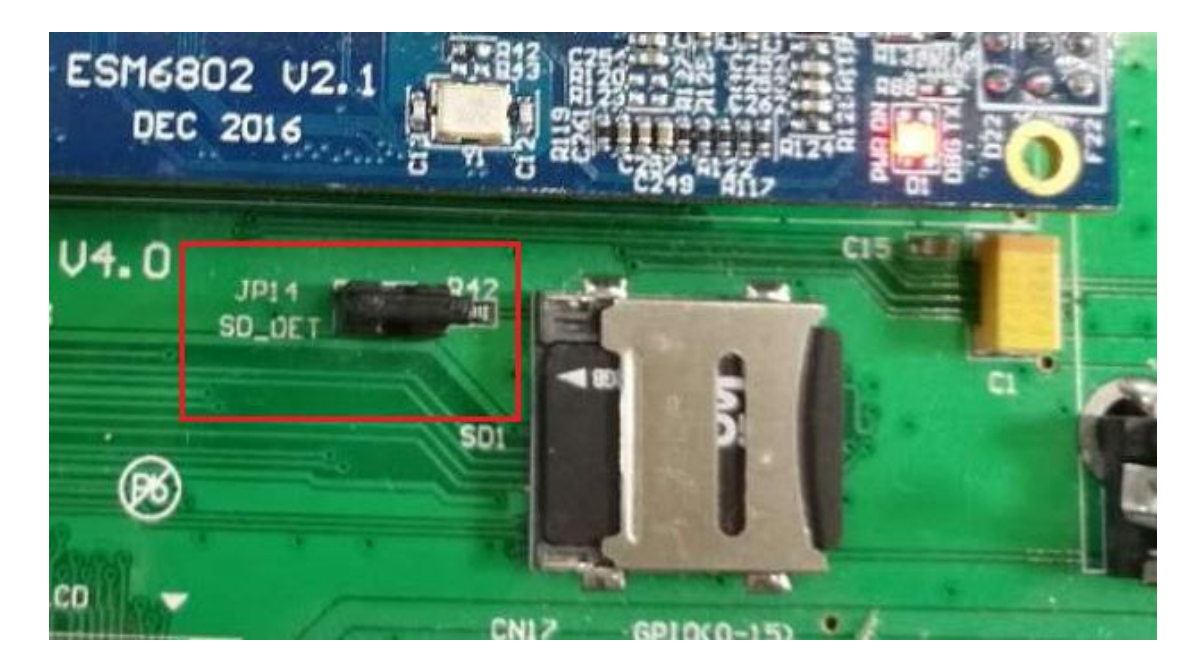

图 8、断开 JP14 SD\_DET 跳线

## 二、部分升级

使用 mfgtools 烧写过程中,会对 emmc 重新分区格式化。这样会丢失原有 Android 系 统中的数据,用户需要重新设置或安装用户自己的应用程序。因此,有必要只针对某一部分 文件的更新升级。

Android 系统升级方式有两种: fastboot 和 recovery 模式。recovery 模式俗称"卡刷", 在升级包放在 sd 卡里,进行系统升级,目前 ESM6802 还没有支持。fastboot 升级方式俗称"线刷",使用 USB 线连接 PC 与 ESM6802,PC 使用 fastboot 命令将 u-boot-imx6dl.imx、 boot-imx6dl.img、recovery-imx6dl.img、system.img 烧写到对应分区,实现系统的升级。 以上方法均要求 ESM6802 能进入到 uboot 命令行。

以升级内核为例,过程如下:

Step1、ESM6802 uboot 进入 fastboot 模式

```
U-Boot 2015.04-g643136f-dirty (Aug 07 2017 - 14:35:14)
CPU:
       Freescale i.MX6DL rev1.3 at 792 MHz
CPU:
       Temperature 59 C
Reset cause: POR
Board: MX6DL-ESM6802
I2C:
       ready
DRAM:
       1 GiB
       PFUZE100 ID=0x10
PMIC:
MMC: FSL_SDHC: 0, FSL_SDHC: 1, FSL_SDHC: 2
Display: LVDS (1024x600)
In:
       serial
       serial
Out:
Err:
       serial
check_and_clean: reg 0, flag_set 0
Fastboot: Normal
flash target is MMC:2
Net: FEC [PRIME]
Normal Boot
Hit any key to stop autoboot: O
 > fastboot
fastboot is in init.....USB Mini b cable Connected!
fastboot initialized
USB_SUSPEND
USB_RESET
JSB_PORT_CHANGE 0x4
USB_RESET
USB_PORT_CHANGE 0x4
```

图 9、ESM6802 进入 fastboot 模式

在 uboot 启动过程中,输入任意键,进入 ESM6802 uboot 的命令模式。在命令行中输入 fastboot,进入 fastboot 模式。

## Step2、使用 fastboot 命令烧写文件

首先,将英创提供的 fastboot 目录拷贝到 windows PC 上,将要更新的文件 boot-imx6dl.img 拷贝到 fastboot\images 下。

|                                      |                                      |                                     |                    |          | X |
|--------------------------------------|--------------------------------------|-------------------------------------|--------------------|----------|---|
| 😋 💽 🗢 📙 « D (D:) 🕨 01.public         | : ▶ ESM6802_Android ▶ 烧写 ▶           | fastboot 🕨 👻                        | 搜索 fastboot        |          | Q |
| 组织 ▼ 🔤 打开 ▼ 共享 ▼                     | 打印 刻录 新建文件夹                          |                                     |                    | · · ·    | 0 |
| ☆ 收藏夹                                | 名称                                   | 修改日期                                | 类型                 | 大小       |   |
| 1 下载                                 | 🚡 .installer                         | 2017/8/14 17:43                     | 文件夹                |          |   |
| 三 桌面                                 | 📗 api                                | 2017/8/14 17:43                     | 文件夹                |          |   |
| 1911 最近访问的位置                         | 퉬 images                             | 2017/8/15 13:37                     | 文件夹                |          |   |
|                                      | ib64                                 | 2017/8/14 17:44                     | 文件夹                |          |   |
| <b>○</b> ∉                           | 퉬 systrace                           | 2017/8/14 17:44                     | 文件夹                |          |   |
|                                      | adb.exe                              | 2017/4/26 18:41                     | 应用程序               | 1,455 KB |   |
|                                      | 🚳 AdbWinApi.dll                      | 2017/4/26 18:41                     | 应用程序扩展             | 96 KB    |   |
|                                      | 🚳 AdbWinUsbApi.dll                   | 2017/4/26 18:41                     | 应用程序扩展             | 62 KB    |   |
|                                      | 💷 dmtracedump.exe                    | 2017/4/26 18:41                     | 应用程序               | 144 KB   |   |
| ┛ 音乐                                 | etc1tool.exe                         | 2017/4/26 18:41                     | 应用程序               | 322 KB   |   |
|                                      | Fastboot.exe                         | 2017/4/26 18:41                     | 应用程序               | 788 KB   |   |
| 🖳 计算机                                | 🚳 flash_all.bat                      | 2017/8/4 10:21                      | Windows 批处理        | 1 KB     |   |
| 🏭 OS (C:)                            | 🐼 flash_kernel.bat                   | 2017/8/3 18:26                      | Windows 批处理        | 1 KB     |   |
| 👝 D (D:)                             | 🚳 flash_recovery.bat                 | 2017/8/4 10:19                      | Windows 批处理        | 1 KB     |   |
|                                      | 🚳 flash_system.bat                   | 2017/8/4 10:18                      | Windows 批处理        | 1 KB     |   |
| 👊 网络                                 | 🚳 flash_uboot.bat                    | 2017/8/4 10:09                      | Windows 批处理        | 1 KB     |   |
| CCI-PC                               | hprof-conv.exe                       | 2017/4/26 18:41                     | 应用程序               | 42 KB    |   |
| I CX                                 | libwinpthread-1.dll                  | 2017/4/1 4:13                       | 应用程序扩展             | 139 KB   |   |
| CV-20161027CSUI                      | NOTICE.txt                           | 2017/4/26 18:40                     | 文本文档               | 720 KB   |   |
|                                      | 🔮 package.xml                        | 2017/4/27 13:46                     | XML 文档             | 1 KB     |   |
| DESKTOP-GED0460                      | source.properties                    | 2017/4/26 18:40                     | PROPERTIES 文件      | 1 KB     |   |
| Г₩ НДС-РС                            | 💷 sqlite3.exe                        | 2017/4/26 18:41                     | 应用程序               | 710 KB   |   |
| I LGZ-LINUX                          |                                      |                                     |                    |          |   |
| I∰ LQK-WEC2013                       |                                      |                                     |                    |          |   |
| 📲 LQK-WIN7 👻                         |                                      |                                     |                    |          |   |
| flash_kernel.bat<br>Windows 批处理文件 修改 | 状态: 33 已共享<br>7日期: 2017/8/3 18:26 创建 | 大小: 59 字节 共:<br>日期: 2017/8/14 17:43 | 享设备: Everyone; Gue | st       |   |

图 10、fastboot 目录

| 😋 🔾 🗢 📗 « 01.public 🕨 ESM | 6802_Android ▶ 烧写 ▶ fastboot ▶ images | · ·            | ℓ 搜索 images |           |
|---------------------------|---------------------------------------|----------------|-------------|-----------|
| 组织 ▼ 包含到库中 ▼ 共享           | ▼ 刻录 新建文件夹                            |                |             | !≡ ▼ [    |
| ☆ 收藏夹                     | 名称                                    | 修改日期           | 类型          | 大小        |
| 🚺 下载                      | 🕑 boot-imx6dl.img                     | 2017/8/7 17:44 | 光盘映像文件      | 10,320 KB |
| 📃 桌面                      |                                       |                |             |           |
| 🗐 最近访问的位置                 |                                       |                |             |           |

图 11、拷贝待更新文件到 images 目录

然后,回到 fastboot 目录,双击执行 flash\_kernel.bat。ESM6802 调试串口会输出 fastboot 协议传输信息。

COM3:115200baud - Tera Term VT File Edit Setup Control Window Help send: OKAY [SEND DATA] EP= 3, Len = 0x4cmdbuf: getvar:has-slot:boot send: OKAY [SEND DATA] EP= 3, Len = 0x4cmdbuf: getvar:partition-type:boot send: OKAY [SEND DATA] EP= 3, Len = 0x4 cmdbuf: getvar:max-download-size send: OKAY send: UKAY [SEND DATA] EP= 3, Len = 0x4 cmdbuf: download:00a14000 Starting download of 10567680 bytes send: DATA00a14000 [SEND DATA] EP= 3, Len = 0xc downloading of 10567680 bytes finished cmdbuf: flash:boot writing to partition 'boot' Initializing 'boot' switch to partitions #0, OK mmc2(part 0) is current device Writing 'boot' MMC write: dev # 2, block # 16384, count 20640 ... 20640 blocks written: OK Writing 'boot' DONE! send: OKAY [SEND DATA] EP= 3, Len = 0x4cmdbuf: getvar:slot-count send: OKAY [SEND DATA] EP= 3, Len = 0x4 cmdbuf: getvar:slot-suffixes send: OKAY [SEND DATA] EP= 3, Len = 0x4 cmdbuf: reboot send: OKAY [SEND DATA] EP= 3, Len = 0x4 resetting ...

## 图 12、ESM6802 调试串口输出信息

重新启动后,运行的就是新的内核文件了。对 uboot, system, recovery 的更新命令与 内核更新类似,只需要将更新的文件拷贝到 images 目录,再运行对应的 bat 文件就可以了。